- 1. U dient in te loggen in 'Competitie VTTL' met rechten als clubverantwoordelijke.
- 2. Ga naar de pagina 'Resultaten' en kies de juiste reeks.
- 3. Druk op 'gegevens inputten'.

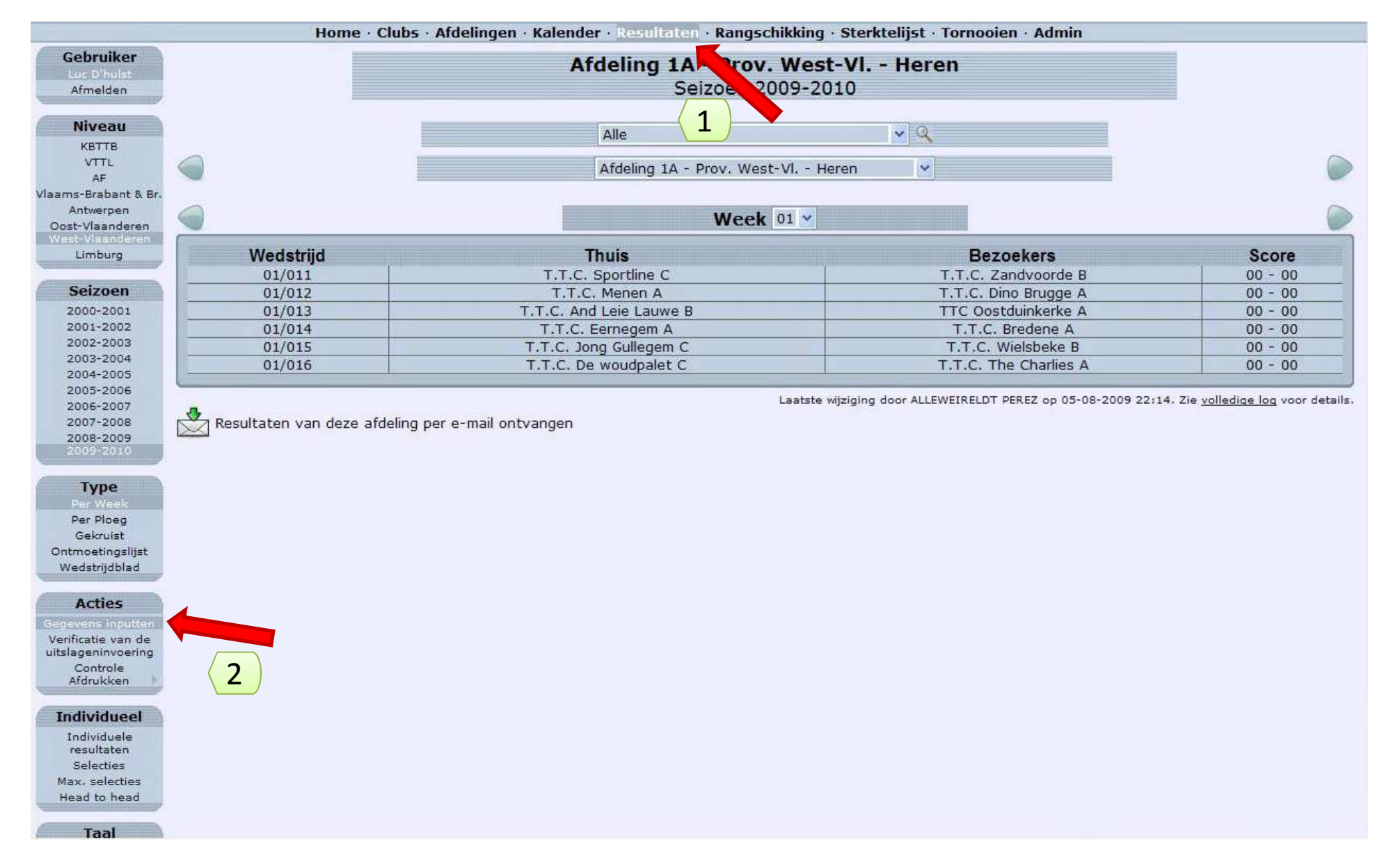

- 1. U kan nu de het eindresultaat van de wedstrijd registreren rechts van de wedstrijd (score).
- 2. Enkel resultaten van uw eigen club kunnen geregistreerd en opgeslagen worden.

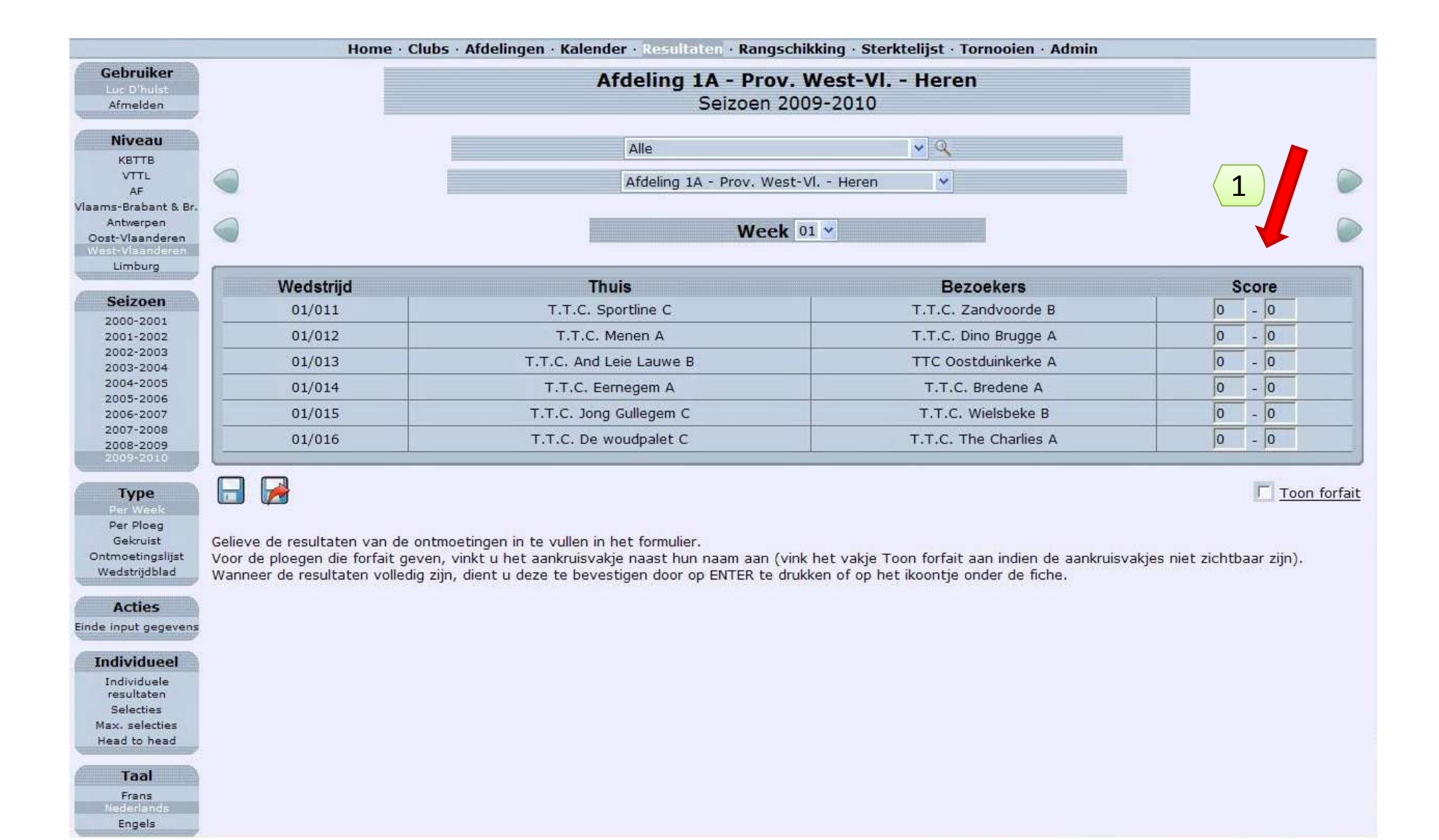

- 1. Vul het resultaat van de wedstrijd in.
- 2. Bewaar het resultaat met de knop om op te slaan.
- 3. Om een forfait in te vullen klikt u 'Toon forfait' aan.

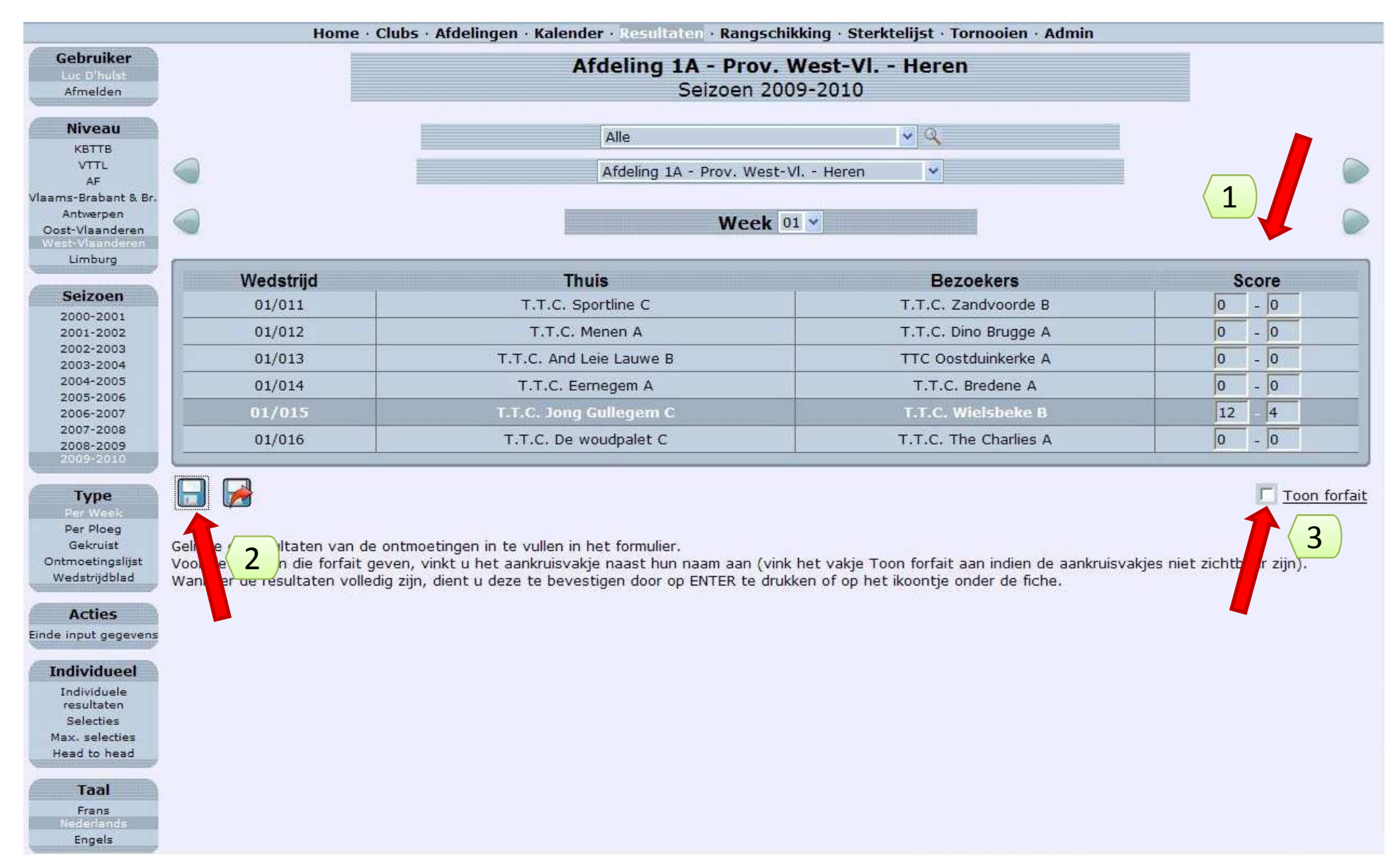

- 1. Na het opslaan verschijnt een symbool naast de uitslag van de wedstrijd.
- 2. Dit symbool verdwijnt pas wanneer de interclubleider het resultaat bevestigd heeft.

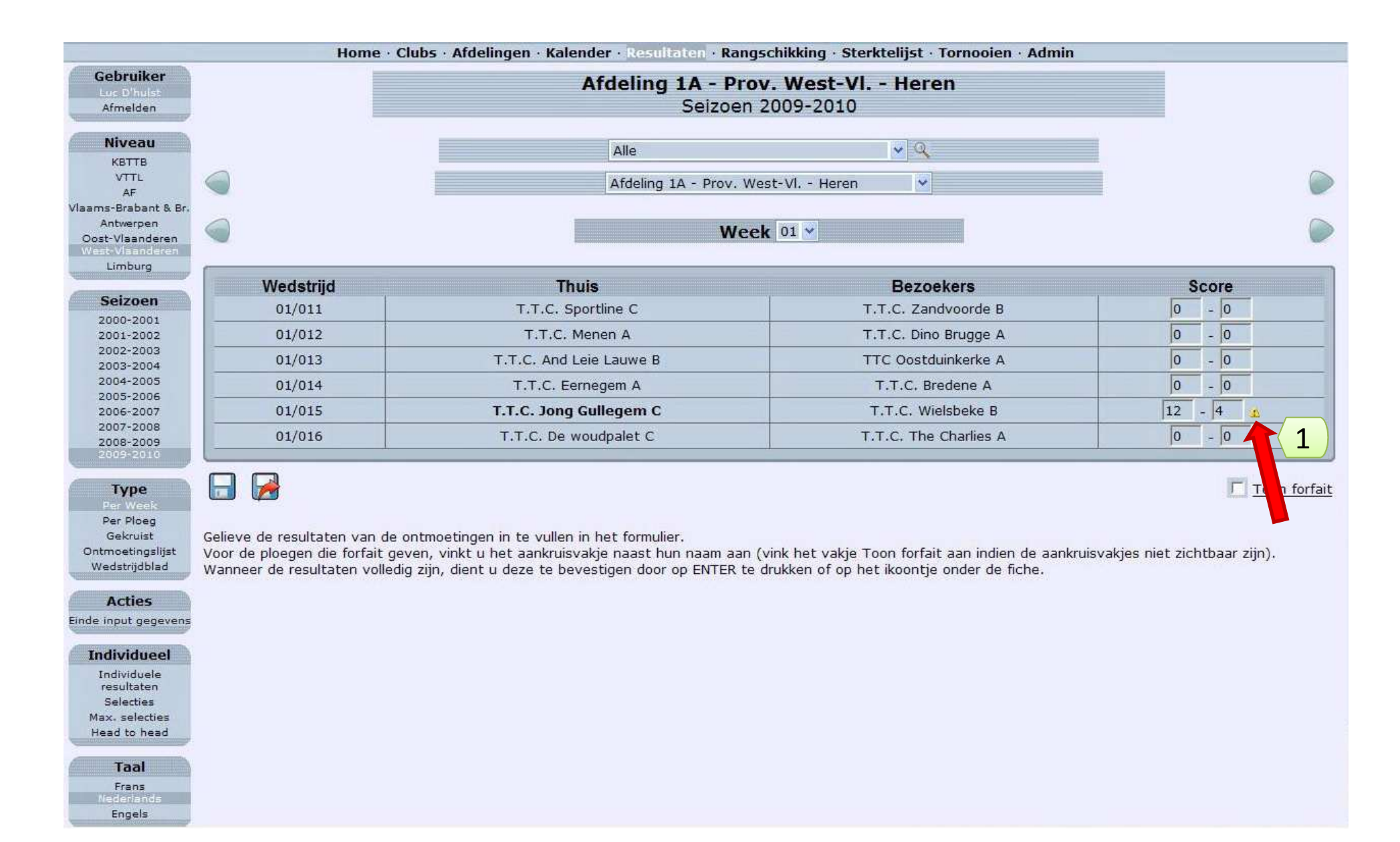

Detailresultaten van een wedstrijd invullen:

- 1. Selecteer de wedstrijd waarvan u de resultaten wenst in te vullen.
- 2. Klik links op 'Wedstrijdblad'.

|                                                                                                    | Home · Club                                                                                                | s · Afdelingen · Kalender · Resultaten · Rangsch                                                                                                    | ikking · Sterktelijst · Tornooien · Admin                                                    |                            |  |  |  |  |  |
|----------------------------------------------------------------------------------------------------|----------------------------------------------------------------------------------------------------|----------------------------------------------------------------------------------------------------|----------------------------------------------------------------------------------------------|----------------------------|--|--|--|--|--|
| Gebruiker<br>Luc D'hulst<br>Afmelden                                                                                                    |                                                                                                    |                                                                                                    |                                                                                              |                            |  |  |  |  |  |
| Niveau<br>KRTTR                                                                                                    |                                                                                                    | Alle                                                                                                    | ¥ Q                                                                                          |                            |  |  |  |  |  |
| VTTL                                                                                                    |                                                                                                    | Afdeling 1A - Prov. West-                                                                                                    | VI Heren 🗸                                                                                   |                            |  |  |  |  |  |
| Vlaams-Brabant & Br.<br>Antwerpen<br>Oost-Vlaanderen<br>Waat-Vlaanderen                                                                                                    | Week 01 🖌                                                                                                  |                                                                                                    |                                                                                              |                            |  |  |  |  |  |
| Limburg                                                                                                    | Wedstriid                                                                                                  | Thuis                                                                                                    | Bezoekers                                                                                    | Score                      |  |  |  |  |  |
| Seizoen                                                                                                    | 01/011                                                                                                    | T.T.C. Sportline C                                                                                                    | T.T.C. Zandvoorde B                                                                          | 0 - 0                      |  |  |  |  |  |
| 2000-2001<br>2001-2002                                                                                                    | 01/012                                                                                                    | T.T.C. Menen A                                                                                                    | T.T.C. Dino Brugge A                                                                         | 0 - 0                      |  |  |  |  |  |
| 2002-200                                                                                                    | 01/013                                                                                                    | T.T.C. And Leie Lauwe B                                                                                                    | TTC Oostduinkerke A                                                                          | 0 - 0                      |  |  |  |  |  |
| 2003-20                                                                                                    | 01/014                                                                                                    | T.T.C. Eernegem A                                                                                                    | T.T.C. Bredene A                                                                             | 0 - 0                      |  |  |  |  |  |
| 2005-2006                                                                                                    | 01/015                                                                                                    | T.T.C. Jong Gullegem C                                                                                                    | T.T.C. Wielsbeke B                                                                           | 0 0                        |  |  |  |  |  |
| 2 <mark>007-2008</mark><br>2008-2009                                                                                                    | 01/016                                                                                                    | T.T.C. De woudpalet C                                                                                                    | T.T.C. The Charlies A                                                                        | 0 - 0                      |  |  |  |  |  |
| Type<br>Per Week<br>Per Ploeg<br>Gekruist<br>Ontmoetingslijst<br>Wedstrijdblad<br>Acties<br>Einde input gegevens<br>Individuele<br>resultaten<br>Selecties<br>Max. selecties<br>Head to head<br>Taal<br>Frans<br>Hederlands<br>Engels | Gelieve de resultaten van de ont<br>voor de ploegen die forfait gever<br>te de resultaten volledig zi<br>2 | noetingen in te vullen in het formulier.<br>, vinkt u het aankruisvakje naast hun naam aan (vinl<br>jn, dient u deze te bevestigen door op ENTER te drul | k het vakje Toon forfait aan indien de aankruisva<br>kken of op het ikoontje onder de fiche. | kjes niet zichtbaar zijn). |  |  |  |  |  |

Het lege wedstrijdblad verschijnt. Vul alle nodige gegevens in.

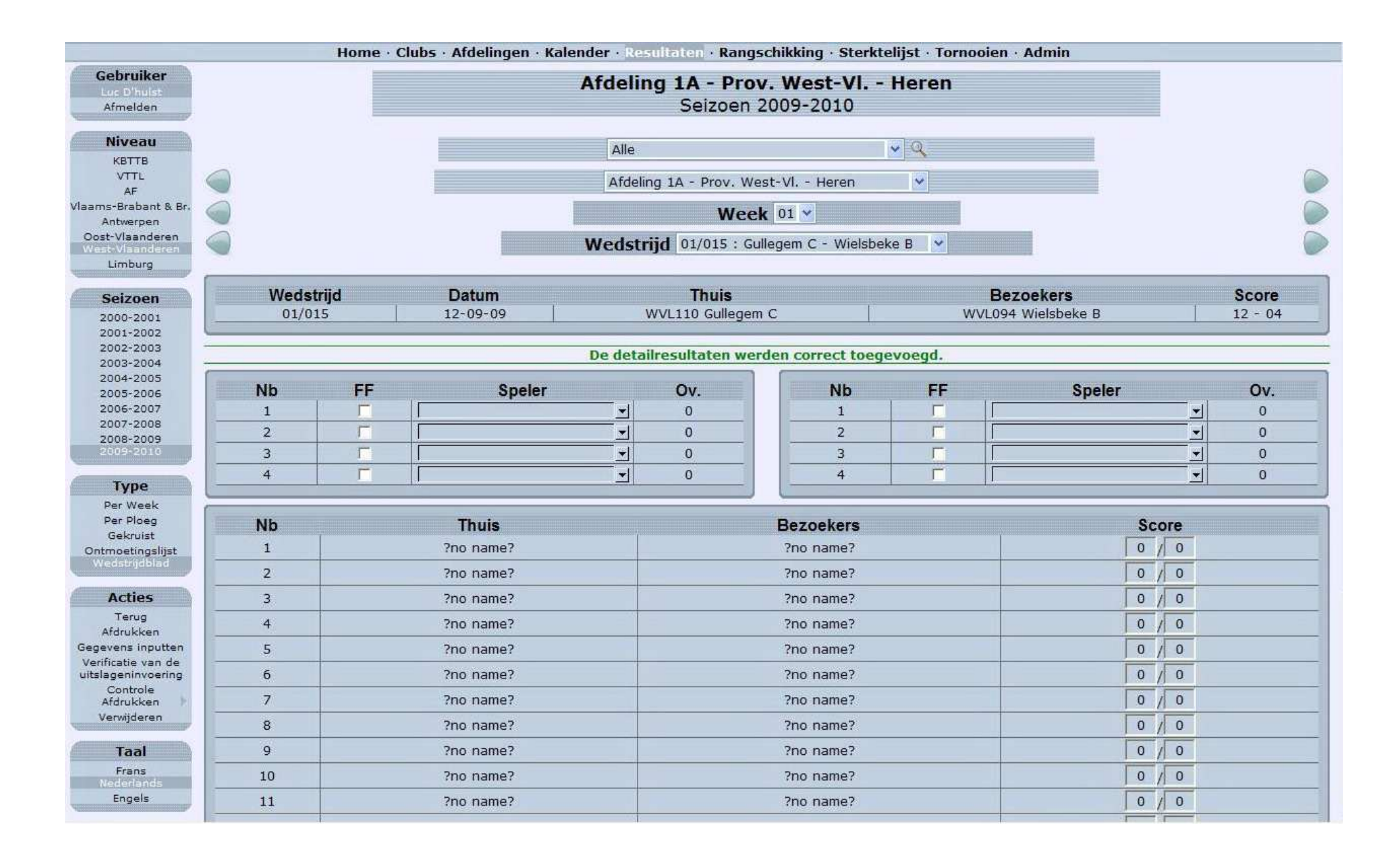

- 1. Kies de vier spelers van de thuisploeg en de bezoekende ploeg in de respectievelijke keuzelijst.
- 2. Om een w.o. in te vullen vinkt u 'Toon forfait' aan.

| Seizoen                      | Seizoen Weastrija |                                                                           | Datum                                  | INUIS                 |                 | WVL09                                                                                                    | Bezoekers<br>WVI 094 Wielsbeke B |                  |       |  |  |
|------------------------------|-------------------|---------------------------------------------------------------------------|----------------------------------------|-----------------------|-----------------|----------------------------------------------------------------------------------------------------|----------------------------------|------------------|-------|--|--|
| 2000-2001                    |                   |                                                                           | 10 05 05                               |                       | anogeni e       |                                                                                                    |                                  |                  |       |  |  |
| 2001-2002                    | -                 |                                                                           | 1                                      |                       |                 |                                                                                                    |                                  |                  |       |  |  |
| 2002-2004                    |                   |                                                                           |                                        | De detailre           | sultaten werde  | n correct toeg                                                                                                  | evoegd.                          |                  |       |  |  |
| 2004-2005                    | 1                 |                                                                           |                                        |                       |                 |                                                                                                    |                                  |                  |       |  |  |
| 2005-2006                    | Nb                | FF                                                                        | Speler                                 |                       | Ov.             | Nb                                                                                                    | FF                               | Speler           | Ov.   |  |  |
| 2006-2007                    | 1                 | É                                                                         |                                        | <b>▲</b>              | 0               | 1                                                                                                    |                                  |                  | 0     |  |  |
| 2007-2008                    |                   |                                                                           | 500357 - 1 - VANHOVE GEE               | RT - B0               | 0               |                                                                                                    |                                  |                  | 0     |  |  |
| 2008-2009                    |                   | -                                                                         |                                        | N - B2                | 0               | Z                                                                                                    |                                  | <u></u>          | 0     |  |  |
| 2009-2010                    | 3                 |                                                                           | 501356 - 4 - AGNELLO CARI              | _O - B4               | 0               | 3                                                                                                    |                                  | <u> </u>         | 0     |  |  |
| Commerce and a second second | 4                 | <b>—</b>                                                                  | 500254 - 4 - DESCHAMPS L               | IEVEN - B4            | 0               | 4                                                                                                    |                                  | *                | 0     |  |  |
| Туре                         |                   |                                                                           | 510255 - 10 - DECEUNINCK               | ANTHONY - B6          |                 |                                                                                                    |                                  | .—.              |       |  |  |
| Per Week                     | (                 |                                                                           | 508482 - 10 - MARIJSSE DI              | ETER - B6             |                 |                                                                                                    |                                  |                  |       |  |  |
| Per Ploeg                    | Nb                |                                                                           | 501430 - 10 - VANHOVE WE               | SLEY - B6             | 1               | Bezoekers                                                                                                    |                                  | Score            | 1     |  |  |
| Gekruist                     |                   | 1                                                                         | 500042 - 10 - WATTENY TO               | M - B6                |                 |                                                                                                    |                                  |                  |       |  |  |
| Ontmoetingslijst             | 1                 |                                                                           | 510369 - 10 - WERBROUCK                | DENNIS - CO           |                 | no name?                                                                                                    |                                  | 10/10            |       |  |  |
| Wedshijubiau                 | 2                 |                                                                           | 500521 - 12 - WAELKENS M               | ICHEL - CO            |                 | ?no name?                                                                                                    |                                  | 0 / 0            |       |  |  |
| (                            |                   |                                                                           | 500818 - 20 - D'HULST LUC              | AS - C2               |                 | -                                                                                                    |                                  |                  |       |  |  |
| Acties                       | 3                 |                                                                           | 510254 - 20 - DECEUNINCK               | ALEXANDER - C2        |                 | ?no name?                                                                                                    |                                  |                  |       |  |  |
| Terug                        | 4                 |                                                                           | 510368 - 20 - DUMORTIER                | PASCAL - C2           |                 | ?no name?                                                                                                    |                                  | 0 / 0            |       |  |  |
| Atdrukken                    |                   | -                                                                         | 500297 - 20 - ESPRIT RIK -             | C2                    |                 |                                                                                                    |                                  |                  |       |  |  |
| Gegevens inputten            | 5                 |                                                                           | 500528 - 20 - SEYNAEVE RC              | EL - C2               | ?no name?       |                                                                                                    |                                  | 0 /] 0           |       |  |  |
| uitslageninvoering           | 6                 |                                                                           | 501431 - 20 - VANHOVE DA               | -                     | ?no name?       |                                                                                                    | 0 / 0                            |                  |       |  |  |
| Controle                     |                   |                                                                           | 501117 - 23 - BRUNFEL WIN              | JORDAN - C2<br>4 - C4 |                 |                                                                                                    |                                  |                  |       |  |  |
| Afdrukken                    | 7                 |                                                                           | 501517 - 23 - MARIJSSE SI              | MON - C4              |                 | ?no name?                                                                                                    |                                  | 0/0              |       |  |  |
| Verwijderen                  | 8                 |                                                                           | 500555 - 23 - VROMANT JO               | NAS - C4              |                 | ?no name?                                                                                                    |                                  | 0 / 0            | 0 / 0 |  |  |
| 2                            |                   |                                                                           | 500296 - 26 - D'HULST LUC              |                       |                 |                                                                                                    |                                  |                  |       |  |  |
| Taal                         | 9                 |                                                                           | 501520 - 26 - STURM ARNE               | - C6                  |                 | ?no name?                                                                                                    | _                                | 0 / 0            | 0 / 0 |  |  |
| Frans                        | 10                |                                                                           | 509149 - 32 - BARZEELE ELL             | LEN - DO              |                 | 2no name?                                                                                                    |                                  | 0 / 0            |       |  |  |
| Nederlands                   |                   |                                                                           | 500460 - 32 - BOGAERT TO               | M - D0                |                 | the name.                                                                                                    |                                  |                  |       |  |  |
| Engels                       | 11                |                                                                           | 508432 - 32 - D'HULST LOV              | VIE - DO              |                 | ?no name?                                                                                                    |                                  | 0/0              |       |  |  |
|                              | 12                |                                                                           | 501309 - 32 - STURM TIM -              | D0                    |                 | 2no name?                                                                                                    |                                  | 0 / 0            |       |  |  |
| Navigatie                    |                   |                                                                           |                                        | RGE GLENN - DO        |                 | the fidne:                                                                                                    |                                  |                  |       |  |  |
| Opslaan                      | 13                |                                                                           | 500489 - 34 - DEFOUR SOF               | IE - D2               |                 | ?no name?                                                                                                    |                                  | 0/0              |       |  |  |
|                              | 14                |                                                                           | 501523 - 36 - DATTEEUW 19              | N - D2                |                 | 200 00002                                                                                                    |                                  | 0 (0             |       |  |  |
|                              | 47                |                                                                           |                                        | RGE BRYAN - D4        |                 | the name:                                                                                                    |                                  | 10/10            |       |  |  |
|                              | 15                |                                                                           | 500739 - 39 - DEJONCKHEERE SYLVIE - D6 |                       |                 | ?no name?                                                                                                    |                                  | 0/0              |       |  |  |
|                              | 16                |                                                                           | 501644 - 39 - VAN BIERVLIE             | ET CHRIS - D6         |                 | 700 2                                                                                                    |                                  |                  |       |  |  |
|                              | 10                |                                                                           | 510782 - 41 - MARTISSE DE              | LETEN - ED            |                 |                                                                                                    |                                  | 10/10            |       |  |  |
|                              |                   |                                                                           | 501524 - 41 - PATTEEUW D               | IETER - EO            | -               |                                                                                                    |                                  |                  |       |  |  |
|                              |                   |                                                                           | 510784 - 42 - MINNE WOUT               | - E2                  |                 |                                                                                                    |                                  |                  |       |  |  |
|                              | Con Con           |                                                                           | 508278 - 50 - DAELS ADELI              | EN - E4               |                 | 1 I I I I I I I I I I I I I I I I I I I                                                                         |                                  | Set auto vooruit |       |  |  |
|                              |                   | 508275 - 50 - DE METS JOREN - E4<br>512093 - 50 - DEMELI ENAFRE KOEN - E4 |                                        |                       |                 |                                                                                                    |                                  |                  |       |  |  |
|                              | Commentaar op o   | de wedstriid                                                              | 501515 - 50 - DERE JONAS               | - E4                  |                 |                                                                                                    |                                  |                  |       |  |  |
|                              |                   |                                                                           | 510785 - 50 - LENEZ RIEN -             | E4                    | 6               | 1990 - 1990 - 1990 - 1990 - 1990 - 1990 - 1990 - 1990 - 1990 - 1990 - 1990 - 1990 - 1990 - 1990 - 1990 - 1990 - | 16                               |                  | )     |  |  |
|                              |                   |                                                                           | 513170 - 50 - LEPLA LAURE              | NS - E4               | h commentaar op | p deze wedstrijo                                                                                                | 1                                |                  |       |  |  |
|                              |                   |                                                                           |                                        | EEL - E4              |                 |                                                                                                    |                                  |                  |       |  |  |

- 1. Na het invullen van de resultaten worden het aantal gewonnen matchen ingevuld.
- 2. De winnaar van iedere match staat in het vet.
- 3. Indien u de punten van alle sets wenst in te vullen dan kan u onderaan 'alleen sets' uitvinken.
- 4. Bevestig alle wijzigingen met de knop 'Opslaan'.

| AF<br>Vlaams-Brabant & Br.<br>Antwerpen<br>Oost-Vlaanderen<br>West-Vlaanderen<br>Limburg | Week 01 V<br>Wedstrijd 01/015 : Gullegem C - Wielsbeke B |                                      |                  |             |            |                                       |          |          | -      |        |
|------------------------------------------------------------------------------------------|----------------------------------------------------------|--------------------------------------|------------------|-------------|------------|---------------------------------------|----------|----------|--------|--------|
| Seizoen                                                                                  | We                                                       | dstrijd Datum                        | Thuis            |             |            | Bezoekers                             | 1        | Sc<br>13 | ore    |        |
| 2000-2001<br>2001-2002                                                                   | 0.                                                       | 1/015 12-09-09 0                     | VLII0 Gullegem C |             |            | WVL094 Wielsbeke B                    |          | 12       | - 04   | _      |
| 2002-2003<br>2003-2004                                                                   | Nb FF                                                    | Speler                               | Ov.              | Nb          | FF         | Speler                                |          |          | (      | Ov.    |
| 2004-2005                                                                                | 1                                                        | 500042 - 10 - WATTENY TOM - B6       | ▼ 4              | 1           | Г          | 504113 - 5 - MOREELS HANS - C2        |          | Ŷ        |        | 2      |
| 2005-2006                                                                                | 2                                                        | 510084 - 12 - DE CONINCK DENNIS - CO |                  | 2           | Г          | 500613 - 8 - MORTIER RUBEN - C4       |          |          | -      | 1      |
| 2007-2008                                                                                | 3                                                        | 500521 - 12 - WAELKENS MICHEL - C0   | ▼ 4              | 3           | Г          | 501173 - 8 - VAN RESPAILLE TOMAS - C4 |          |          | -      | 1      |
| 2008-2009                                                                                | 4 [                                                      | 500316 - 20 - DESMET PATRICK - C2    | 2                | 4           | Г          | 500612 - 8 - VANDENBERGHE STEVEN - C  | 4        |          | -      | 0      |
| Туре                                                                                     |                                                          |                                      |                  |             | -          |                                       | •        |          |        | T      |
| Per Week                                                                                 |                                                          | Inuis                                |                  |             | Bez        | ZOEKERS                               | SC       | ore      |        |        |
| Gekruist                                                                                 |                                                          | DESMET P.                            |                  | MON         |            | 3                                     |          | 1        | -      |        |
| Ontmoetingslijst<br>Wedstrictlad                                                         | Z WAELKENS M.                                            |                                      |                  | REELS H.    | 3          |                                       | <u> </u> |          |        |        |
| ennenne                                                                                  | 3                                                        | DE CONINCK D.                        |                  | NBERGHE S.  | 3 / 2      |                                       |          |          |        |        |
| Acties                                                                                   | 4                                                        | 2 WATTENY T.                         |                  | ESPAILLE T. | 3/10       |                                       |          |          |        |        |
| Afdrukken                                                                                | 5                                                        | DESMET P.                            |                  | REELS H.    | 1          | / 3                                   |          |          |        |        |
| Einde input gegevens                                                                     | 6                                                        | WAELKENS M.                          |                  | RTIER R.    | 3 / 2      |                                       |          |          |        |        |
| Verwijderen                                                                              | 7                                                        | DE CONINCK D.                        |                  | ESPAILLE T. |            |                                       |          |          |        |        |
| Taal                                                                                     | 8                                                        | WATTENY T.                           |                  | NBERGHE S.  | 3          | / 0                                   |          |          |        |        |
| Frans<br>Nederlands                                                                      | 9                                                        | DESMET P.                            |                  | V           | AN RE      | ESPAILLE T.                           | 0        | / 3      |        |        |
| Engels                                                                                   | 10                                                       | WAELKENS M.                          |                  | NBERGHE S.  | 3          | 0                                     |          |          |        |        |
| Navigatie                                                                                | 11                                                       | 11 DE CONINCK D.                     |                  | MOREELS H.  |            |                                       |          |          |        |        |
| Opslaan                                                                                  | 12                                                       | WATTENY T.                           |                  | RTIER R.    | 3          | / 1                                   |          |          |        |        |
|                                                                                          |                                                          |                                      | NBERGHE S.       | 3           | / 2        |                                       |          |          |        |        |
|                                                                                          | 4                                                        | WAELKENS M.                          |                  | ESPAILLE T. | 3          | / 1                                   |          |          |        |        |
|                                                                                          | 15                                                       | DE CONINCK D.                        |                  | RTIER R.    | 1          | / 3                                   |          |          |        |        |
|                                                                                          | 10 4                                                     | WATTENY T                            |                  |             |            | MOREELS H.                            |          |          |        |        |
|                                                                                          |                                                          | Alleen sets                          |                  |             | <b>E</b> 1 | Toon forfait                          |          | Set a    | uto vo | poruit |